Paying for membership (or donation) on the SOF Website

- 1) Select your membership level (or donation).
- 2) Click "Add to Cart"
- 3) Click "View Cart"
- 4) With membership; add a donation if desired.
- 5) Click on "Proceed to Checkout"
- 6) Enter all required information and a note (if desired).
- 7) You <u>do not need a PayPal account</u>; Click on "Proceed to PayPal".
- For those without a PayPal account click on "Pay with Debit or Credit card" You will get a screen to put in your Card information.
- 9) If you do not want to set up a PayPal account click the check mark next to "Save Info & Create your Papal account", This will turn it off.
- 10) Click "Pay now as Guest."